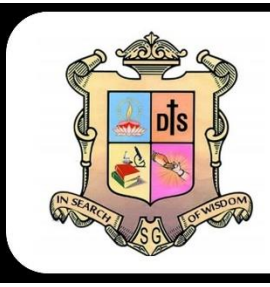

## Montfort School

(Senior Secondary – CBSE) DG Pudur, Gobi, Erode DT. Tamilnadu - 638503

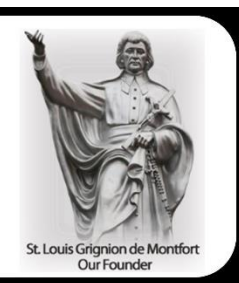

## Process for the use of our Online ERP System through browser & mobile

**Dear Parent** 

Greetings for the day!

Our school provides an ERP Portal that helps to keep the track of day-to-day activities like academic work, fee management, student information etc. To make you familiarize with the usage of this application we have shared the steps as below -

Please Use this link to directly open our ERP portal. https://portal.smartschoolplus.co.in//Module/StudentPortal/default.aspx?SchoolId=SydOXxF6pYg=

- A) Follow below mentioned steps through browser:
- 1. Open given URL https://portal.smartschoolplus.co.in//Module/StudentPortal/default.aspx?SchoolId=SvdOXxF6pYg=
- 2. Click on Login (Top of the Website) and enter the user id & password of your ward.

ERP User Id and PasswordUser Id: -Admission No Password: -

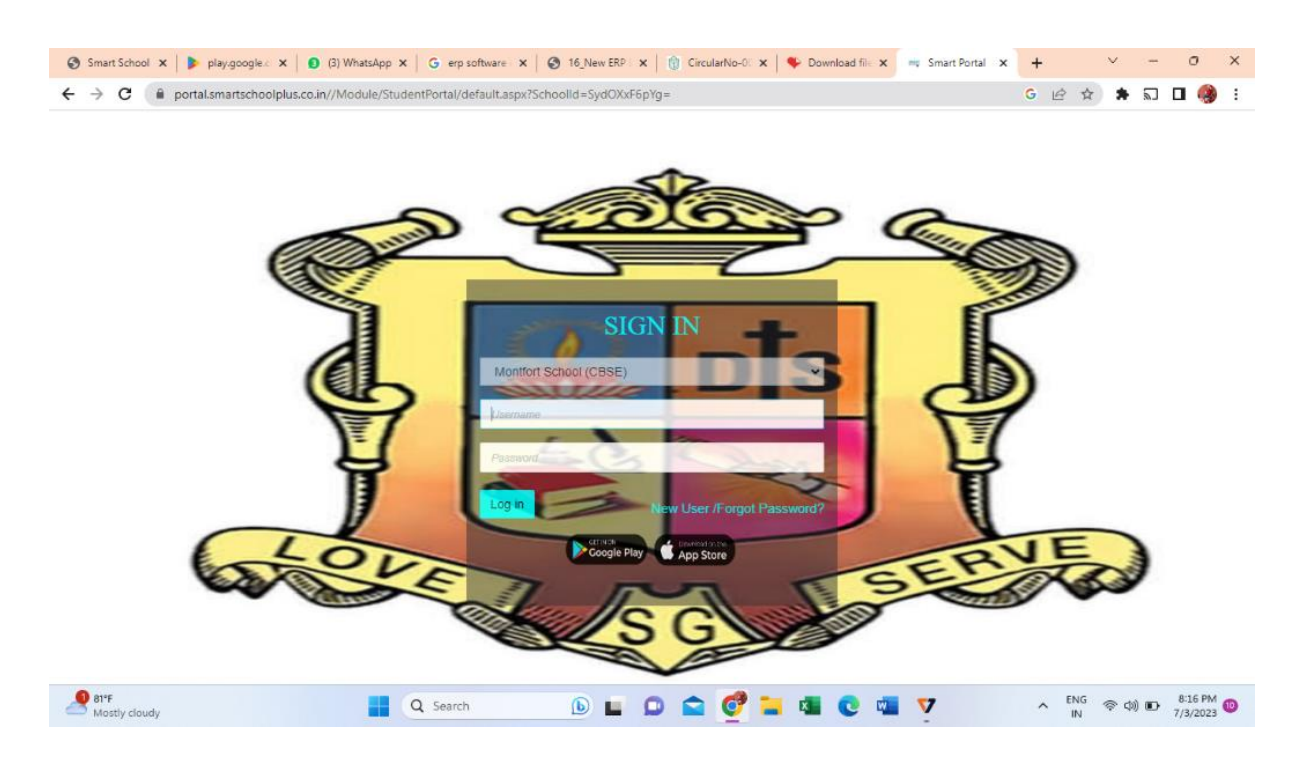

| Smart School 🗙 🕨 🕨 play.google.c                                                                                                    | ×                        | (3) WhatsApp       | × G erp softwa | re 🛛 🗙 📔 🕄 | ) 16_New ERP L | ×   🗊 Circular | No-00 🗙   🗳 | Download file          | × Sm                                           | art School 🗙 🕂 |           | × -        | - c           | ) ×             |
|----------------------------------------------------------------------------------------------------|--------------------------|--------------------|----------------|------------|----------------|----------------|-------------|------------------------|------------------------------------------------|----------------|-----------|------------|---------------|-----------------|
| $\leftarrow \rightarrow \mathbb{C}  \text{ is portal.smartschoolplus.co.in/Module/StudentPortal/StudentDashboard/} \qquad \qquad \mathbb{G}  \mathbf{e}  \cancel{k}  \mathbf{k}  \mathbf$ |                          |                    |                |            |                |                |             |                        |                                                |                |           |            |               |                 |
| SMART SCHOOL PORTAL                                                                                                    | lî                       |                    | MO             | NTFO       | RT SCH         | IOOL (CE       | BSE)        | 22-06-20               | )23 08:54                                      |                | REJO AN   | THONY. J.R | 20            | 23 🗸            |
|                                                                                                    |                          |                    |                |            |                |                |             | L                      | ast Login Date                                 |                |           |            |               |                 |
| E Bushbourd                                                                                                    | Fe                       | е                  |                |            |                |                |             |                        |                                                |                |           |            | 0             | ×               |
| 😤 Student Profile                                                                                                    |                          |                    |                |            |                |                |             |                        |                                                |                |           |            |               |                 |
| C Attendance                                                                                                    | Aca                      | demic Year :       | 2023           | 3 ¥        |                |                |             |                        |                                                |                |           |            |               |                 |
| R Homework                                                                                                    |                          | Term               | Total Amount   | Paid       | Discount       | Late Fine      | Yet to Pay  | Fee Stru               | cture                                          | Payment Histor | / Р       | ayment S   | tatus         |                 |
|                                                                                                    |                          | ITERM              |                | 0          | 0              | 0              |             | View                   | Fee Structure                                  |                |           |            |               |                 |
| Lill Examination +                                                                                                    |                          | II TERM            |                | 0          | 0              | 0              |             | View                   | Fee Structure                                  |                |           |            |               |                 |
| 🙊 School Mesages                                                                                                    |                          |                    |                |            | Pay Fe         | e Partial Pa   | y Fee Up    | date Mobile / E        | Email id                                       |                |           |            |               |                 |
| 🛗 Timetable                                                                                                    |                          |                    |                |            |                |                |             |                        |                                                |                |           |            |               |                 |
| 🖭 Remarks                                                                                                    |                          |                    |                |            |                |                |             |                        |                                                |                |           |            |               |                 |
|                                                                                                    | At                       | tendance           |                |            |                | o x            |             | Homewor                | ·k                                             |                |           |            | 0             | ×               |
| Profile Update                                                                                                    |                          |                    |                |            |                |                |             |                        |                                                |                |           |            |               |                 |
| 🗩 Circular                                                                                                    |                          |                    |                |            |                | Detail View    |             |                        |                                                |                |           |            |               |                 |
| Online Class                                                                                                    | 1.                       | Attendance Details |                |            |                |                |             |                        | ToDo List - 03/07/2023   LANCHACE L (ENCLISER) |                |           |            |               |                 |
|                                                                                                    | 0.8 Cursive writing book |                    |                |            |                |                |             | vrite one page in your |                                                |                |           |            |               |                 |
|                                                                                                    | 0.                       | 0.4                |                |            |                |                |             |                        | LANGUAGE III (HINDI) -                         |                |           |            |               |                 |
| 81°F<br>Mostly cloudy                                                                                                    |                          |                    | Q Search       |            | <b>b</b>       |                | og 📒        | × C                    | w 🔽                                            | ^              | ENG<br>IN | ()<br>()   | > 8:1<br>7/3/ | 7 PM 10<br>2023 |

Note: - After login, you can check Profile, homework/classwork, Attendance, School Fee Status, Circulars, Result etc. Also an online fee payment option is available through the portal.

Below are the steps for downloading the app through mobile phone. B) Follow below mentioned steps through Mobile App.

- 1. Go to Google play store in Android phone and App store in i-phone.
- 2. Search Montfort Sathyamangalam.

https://play.google.com/store/apps/details?id=com.boscosoft.montfortSathyamangalam

- 3. Install the School app on your phone.
- 4. Enter the same (User id & Password) login credentials to login.

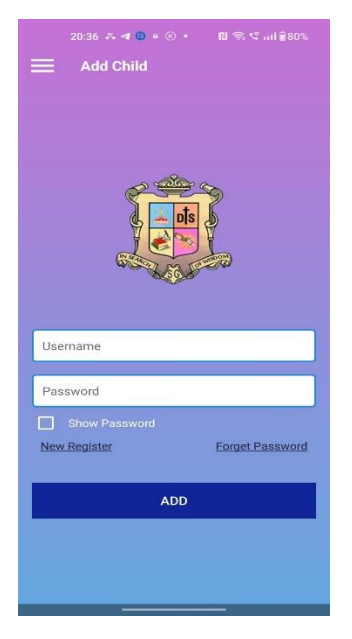

## FORGET PASSWORD

If you forget the password of the ERP portal, then you will reset the password of the ERP portal from your side. Steps are given below-

1. Click on Forget Password

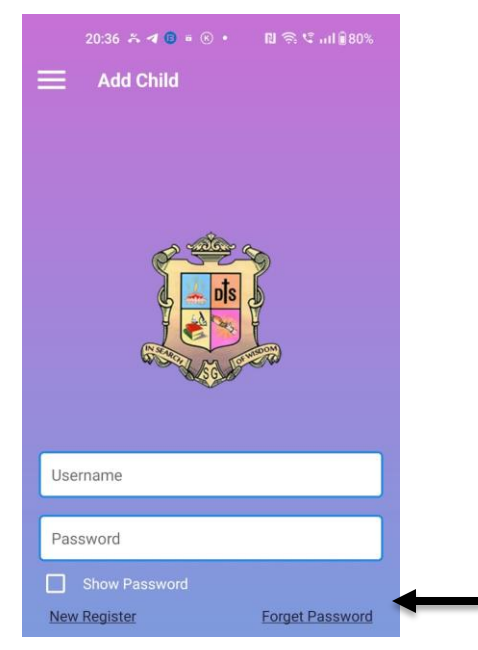

2. Kindly enter your registered mobile no. i.e. where you receive all message as well as important information from the school.

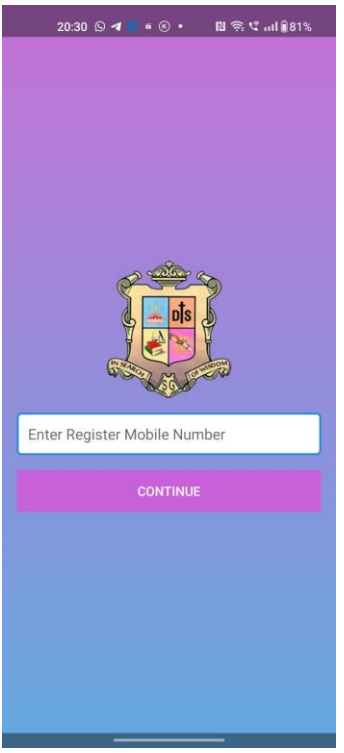

3. Enter OTP that you receive on your registered mobile no. And then click on verify.

4. Enter new password that you want to create and enter the same in confirm password. Then click on confirm.

5. Login in ERP with New created password.

## **STEPS FOR ONLINE FEE PAYMENT**

- 1. Enter the same (User id & Password) login credentials to login.
- 2. Click on Fee

| 20:29 🛇 <table-cell-columns> 🕫 📧 🔹 🛯 🛱 🕫 🕅 🕅 🕯 81%</table-cell-columns> | 20:29 ᠑ ✔ 💿 ᡤ ⊗ • 🕅 🛱 ೪ ոll 🕯 81% |
|-------------------------------------------------------------------------|-----------------------------------|
| ← Online Payment                                                        | Amount Payable                    |
| Academic Year 2023 -                                                    | MONTEODT SCHOOL OBSE EDODE        |
| I TERM<br>Total : Paid :<br>Discount : Yet to pay:                      | Transaction Ic                    |
| II TERM<br>Total : Paid<br>Discount : Yet to pay                        | Billing Details                   |
|                                                                         | 🖂 Email Id                        |
|                                                                         | Credit Card                       |
|                                                                         | Debit Card                        |
|                                                                         | Net Banking Details               |
|                                                                         | Pay Using UPI ID/VPA              |
|                                                                         | BharatQR                          |
|                                                                         | Pay Now                           |
| PAY NOW                                                                 |                                   |

**3.** Check the checkbox of current session and click on Pay now for payment. (If you want to check the fee break-up then click on See Details)

- 4. Check basic details of your ward if all are correct then click on Proceed for payment.
- 5. Select the payment option according to your convenience and pay the fee of your ward

For any assistance, please get in touch with our ERP Dept.-Mr. Fredrick Leo / Ms. Nivea Steffy at 9080029315

Bro. Sahai SG Principal